## Action 1: Register account and Login

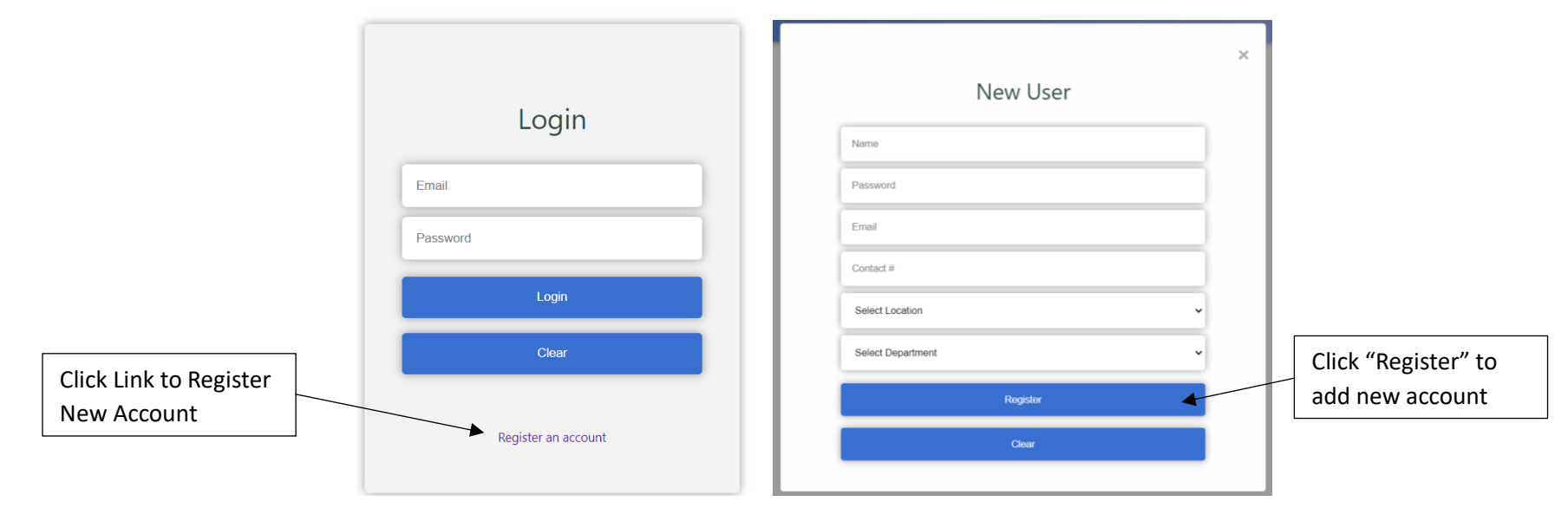

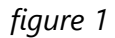

## <u>Steps:</u>

1) Before login, user must register a new account by clicking on the link "**Register an account**" and enter all the needed information.

## System Message:

1) If the account is registered successfully, there will be tick icon to notify user. User will also be directed to login page and enter email and password to

<mark>login</mark>.

## Additional Access:

- "Clear" button to reset the register page.